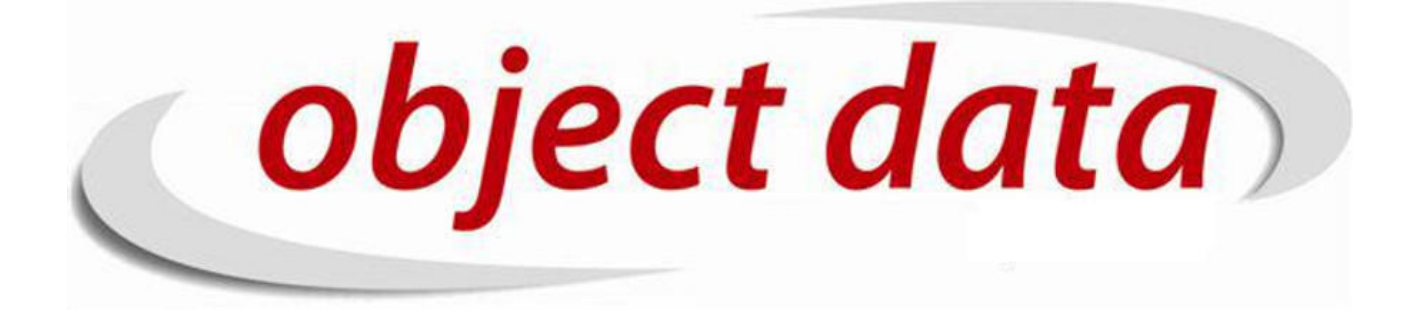

Apostila Fusion - Compras

Material de uso exclusivo para o curso, proibida a reprodução.

# Sumário

| 1        | Adicionar | 5  |
|----------|-----------|----|
| <b>2</b> | Editar    | 11 |
| 3        | Cancelar  | 13 |
| 4        | Estoque   | 17 |

### SUMÁRIO

## Adicionar

Acesse MOVIMENTAÇÃO/Compras/Adicionar para criar nossa compra.

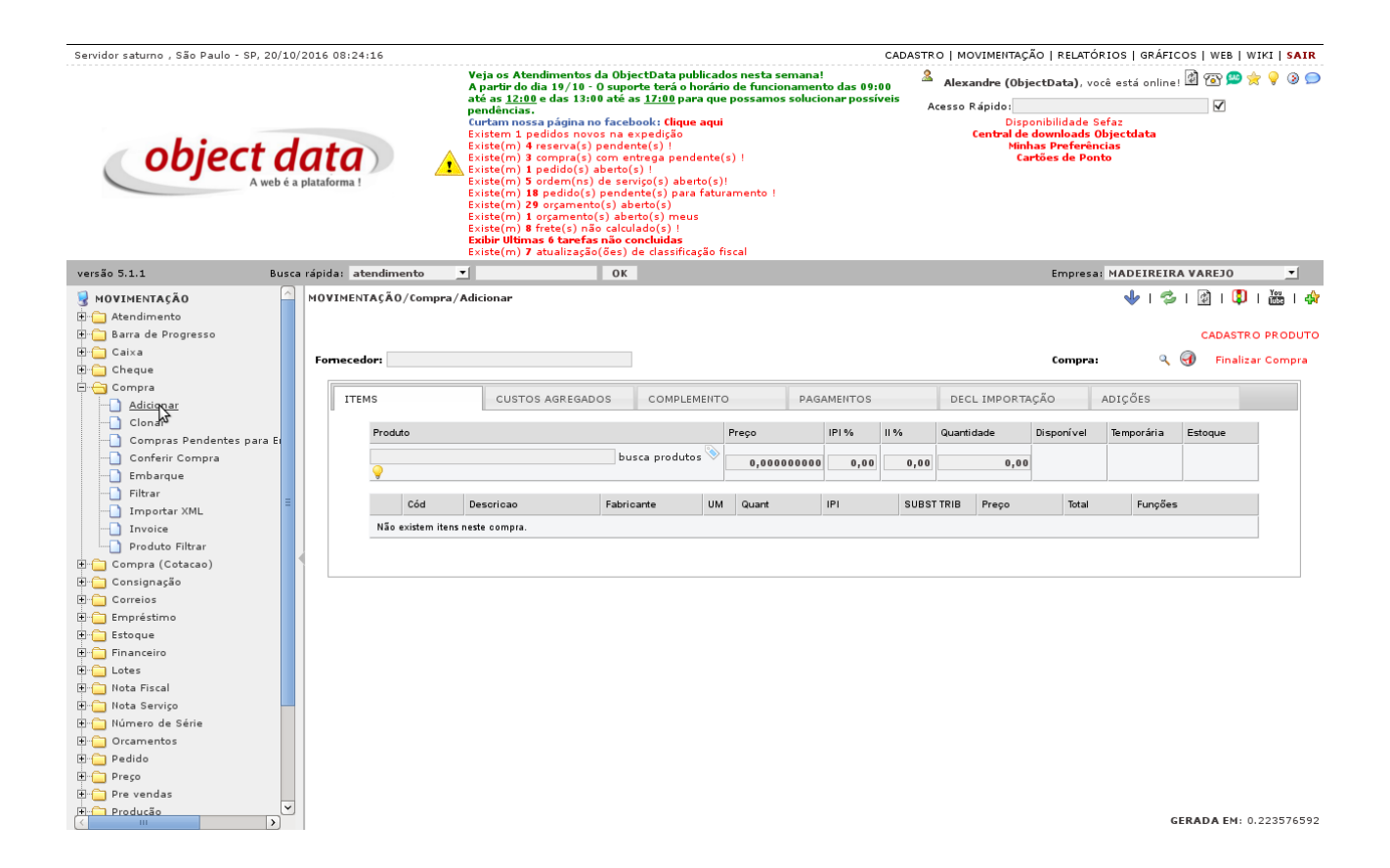

Começe digitando o nome do fornecedor. Você pode digitar uma parte que o sistema irá localizar. Você irá verificar que na lista exibida ficará amarelo o fornecedor como foco. Utilizando a "seta para baixo"você pode descer e selecionar o fornecedor desejado com um "ENTER".

#### CAPÍTULO 1. ADICIONAR

| Servidor saturno , São Paulo - | SP, 20/10/ | /2016 08:24:48                                                                                                    | 3                |                                                                                                    |                                                                                                    |                                                                                                    |                                                                                              |                                  |                                 | CADASTR          | O   MOVIMENTA                                                   | ÇÃO   RELATÓ                                                                     | RIOS   GRÁFI                                           | COS   WEB | WIKI   SAIR   |
|--------------------------------|------------|----------------------------------------------------------------------------------------------------|------------------|----------------------------------------------------------------------------------------------------|----------------------------------------------------------------------------------------------------|----------------------------------------------------------------------------------------------------|----------------------------------------------------------------------------------------------|----------------------------------|---------------------------------|------------------|-----------------------------------------------------------------|----------------------------------------------------------------------------------|--------------------------------------------------------|-----------|---------------|
| objec                          | A web é a  | ata)<br>plataforma !                                                                                                    |                  | Veja os Atendin<br>A partir do dia 1<br>até as 1 <u>2:00</u> e d<br>pendências.<br>Curtam nossa p<br>Existem 1 pedid<br>Existe(m) 4 rese<br>Existe(m) 1 pad<br>Existe(m) 10<br>Existe(m) 10<br>Existe | nentos da<br>19/10 - 0 s<br>as 13:00 a<br>ágina no fi<br>los novos<br>erva(s) pe<br>erva(s) pe<br>dido(s) abe<br>em(ns) de<br>dido(s) pe<br>dido(s) pe<br>(s) não c<br>(s) não c<br>tarefas ni<br>alização(õ | ObjectData publik<br>suporte terá o hor<br>té as 17:00 para a<br>acebook: Clique a<br>na expedição<br>ndente(s) !<br>m entrega pender<br>teto(s) !<br>serviço(s) aberto(s)<br>aberto(s) meus<br>alculado(s) !<br>ão concluidas<br>es) de classificaçã | ados nesta<br>ário de fun<br>que possan<br>qui<br>ite(s) !<br>(s)!<br>ituramento<br>o fiscal | i semani<br>cioname<br>nos soluc | a!<br>nto das 09<br>cionar poss | :00 🌋<br>íveis p | Alexandre (Ob<br>.cesso Rápido:<br>Dis<br>Central d<br>Nii<br>C | ojectData), vo<br>ponibilidade s<br>e downloads<br>has Preferêr<br>artões de Por | ocê está online<br>Befaz<br>Objectdata<br>Icias<br>Ito |           | 9 ☆ 9 ⊚ 🗩     |
| versão 5.1.1                   | Busca      | a rápida: atend                                                                                                    | dimento          | -                                                                                                    | _                                                                                                    | ОК                                                                                                    |                                                                                              |                                  |                                 |                  |                                                                 | Empresa                                                                          | MADEIREI                                               | A VAREJO  | •             |
| MOVIMENTAÇÃO                   |            | MOVIMENTA                                                                                                    | ÇÃO/Compra       | n/Adiciona <del>r</del>                                                                                                    |                                                                                                    |                                                                                                    |                                                                                              |                                  |                                 |                  |                                                                 |                                                                                  | ∳   ⊄                                                  | CADAS     | DI 🛗 I 🖨      |
| Caixa                          |            | Fornecedor                                                                                                    | ele              |                                                                                                    |                                                                                                    |                                                                                                    |                                                                                              |                                  |                                 |                  |                                                                 | Compra                                                                           | ٩                                                      | 🕣 🛛 Fina  | lizar Compra  |
| Cheque                         |            |                                                                                                    | ELETRONICA       | REAL                                                                                                    |                                                                                                    |                                                                                                    |                                                                                              | 6                                |                                 |                  |                                                                 |                                                                                  |                                                        |           |               |
| Adicionar                      |            | ITEMS                                                                                                    |                  | CUSTOS AG                                                                                                    | GREGADOS                                                                                                    | COMPLEME                                                                                                    | ИТО                                                                                          | PA                               | GAMENTOS                        |                  | DECL IMPOR                                                      | TAÇÃO                                                                            | ADIÇŐES                                                |           |               |
| Clopar                         |            |                                                                                                    |                  |                                                                                                    |                                                                                                    |                                                                                                    |                                                                                              |                                  |                                 |                  |                                                                 |                                                                                  |                                                        |           |               |
| Compras Pendentes              | nara Fr    | Pr                                                                                                    | roduto           |                                                                                                    |                                                                                                    |                                                                                                    | Preço                                                                                        |                                  | IPI %                           | 11 %             | Quantidade                                                      | Disponível                                                                       | Temporária                                             | Estoque   |               |
| Conferir Compra                | para ci    |                                                                                                    |                  |                                                                                                    |                                                                                                    | busca produtos                                                                                                    | ò                                                                                            |                                  |                                 |                  |                                                                 | _                                                                                |                                                        |           |               |
| - Embarque                     |            |                                                                                                    | )                |                                                                                                    |                                                                                                    |                                                                                                    | 0,0                                                                                          | 0000000                          | 0 0,00                          | 0,00             | 0,0                                                             | 0                                                                                |                                                        |           |               |
| - Filtrar                      |            | _                                                                                                    |                  |                                                                                                    |                                                                                                    |                                                                                                    |                                                                                              |                                  |                                 |                  |                                                                 |                                                                                  |                                                        |           |               |
|                                | =          |                                                                                                    | Cód              | Descricao                                                                                                    | F                                                                                                    | abricante                                                                                                    | UM Quant                                                                                     |                                  | IPI                             | SUBS             | r TRIB Preço                                                    | Total                                                                            | Funçõe                                                 | 5         |               |
|                                |            | N N                                                                                                    | lão existem iter | ns neste compra.                                                                                                    |                                                                                                    |                                                                                                    |                                                                                              |                                  |                                 |                  |                                                                 |                                                                                  |                                                        |           |               |
| Produto Filtrar                |            |                                                                                                    |                  |                                                                                                    |                                                                                                    |                                                                                                    |                                                                                              |                                  |                                 |                  |                                                                 |                                                                                  |                                                        |           |               |
| + Compra (Cotacao)             |            | Image: Image: |                  |                                                                                                    |                                                                                                    |                                                                                                    |                                                                                              |                                  |                                 |                  |                                                                 |                                                                                  |                                                        |           |               |
| + Consignação                  |            |                                                                                                    |                  |                                                                                                    |                                                                                                    |                                                                                                    |                                                                                              |                                  |                                 |                  |                                                                 |                                                                                  |                                                        |           |               |
| + Correios                     |            |                                                                                                    |                  |                                                                                                    |                                                                                                    |                                                                                                    |                                                                                              |                                  |                                 |                  |                                                                 |                                                                                  |                                                        |           |               |
| Empréstimo                     |            |                                                                                                    |                  |                                                                                                    |                                                                                                    |                                                                                                    |                                                                                              |                                  |                                 |                  |                                                                 |                                                                                  |                                                        |           |               |
| + C Estoque                    |            |                                                                                                    |                  |                                                                                                    |                                                                                                    |                                                                                                    |                                                                                              |                                  |                                 |                  |                                                                 |                                                                                  |                                                        |           |               |
| The Financeiro                 |            |                                                                                                    |                  |                                                                                                    |                                                                                                    |                                                                                                    |                                                                                              |                                  |                                 |                  |                                                                 |                                                                                  |                                                        |           |               |
| The lotes                      |            |                                                                                                    |                  |                                                                                                    |                                                                                                    |                                                                                                    |                                                                                              |                                  |                                 |                  |                                                                 |                                                                                  |                                                        |           |               |
| T: D Nota Fiscal               |            |                                                                                                    |                  |                                                                                                    |                                                                                                    |                                                                                                    |                                                                                              |                                  |                                 |                  |                                                                 |                                                                                  |                                                        |           |               |
| T Nota Servico                 |            |                                                                                                    |                  |                                                                                                    |                                                                                                    |                                                                                                    |                                                                                              |                                  |                                 |                  |                                                                 |                                                                                  |                                                        |           |               |
| T Número de Série              |            |                                                                                                    |                  |                                                                                                    |                                                                                                    |                                                                                                    |                                                                                              |                                  |                                 |                  |                                                                 |                                                                                  |                                                        |           |               |
| + Orcamentos                   |            |                                                                                                    |                  |                                                                                                    |                                                                                                    |                                                                                                    |                                                                                              |                                  |                                 |                  |                                                                 |                                                                                  |                                                        |           |               |
|                                |            |                                                                                                    |                  |                                                                                                    |                                                                                                    |                                                                                                    |                                                                                              |                                  |                                 |                  |                                                                 |                                                                                  |                                                        |           |               |
| Preco                          |            |                                                                                                    |                  |                                                                                                    |                                                                                                    |                                                                                                    |                                                                                              |                                  |                                 |                  |                                                                 |                                                                                  |                                                        |           |               |
| Pre vendas                     |            |                                                                                                    |                  |                                                                                                    |                                                                                                    |                                                                                                    |                                                                                              |                                  |                                 |                  |                                                                 |                                                                                  |                                                        |           |               |
| Producão                       | ~          |                                                                                                    |                  |                                                                                                    |                                                                                                    |                                                                                                    |                                                                                              |                                  |                                 |                  |                                                                 |                                                                                  |                                                        |           |               |
| < III                          | >          |                                                                                                    |                  |                                                                                                    |                                                                                                    |                                                                                                    |                                                                                              |                                  |                                 |                  |                                                                 |                                                                                  |                                                        | GERADA EM | : 0.223576592 |

Com o fornecedor selecionado o nome dele irá substituir a caixa de seleção e deixar em vermelho. Perceba que o foco foi colocado automático em produto, assim você evitará de utilizar o mouse. Faça o mesmo processo para selecionar o produto. Digite o nome do produto, com a seta navega a selecionar e pressione ENTER.

| Sanidar caturna São Daula - SD 20                                                                                  | /10/2016 08-                  | .26.26                                     |                                                                                                    |                                                                                                    |                                                                                        |                                                  | CADAST       |                                                                |                                                                                        |                                 |                                                  |                                     |
|----------------------------------------------------------------------------------------------------|-------------------------------|--------------------------------------------|----------------------------------------------------------------------------------------------------|----------------------------------------------------------------------------------------------------|----------------------------------------------------------------------------------------|--------------------------------------------------|--------------|----------------------------------------------------------------|----------------------------------------------------------------------------------------|---------------------------------|--------------------------------------------------|-------------------------------------|
| <b>object</b>                                                                                                    | <b>date</b><br>é a plataforma |                                            | Veja os Atendimentos (<br>A partir do dia 19/10 -<br>até as <u>1200</u> e das 130 e<br>pendèncias.<br>Curtam nossa página ne<br>Existem 1 pedidos nove<br>Existem 4 reserva(2) e<br>Existem 1 pedido(s) a<br>Existem 1 pedido(s) a<br>Existem 18 pedido(s)<br>Existem 18 ordem(ns)<br>Existem 18 ordem(ns)<br>Existem 18 ordem ns)<br>Existem 18 ordem ns)<br>Existem 18 ordem ns)<br>Existem 18 ordem ns)<br>Existem 18 ordem ns)<br>Existem 19 ordem ns)<br>Existem 19 orde | Ha ObjectData publica<br>O suporte terá o horár<br>o tár sa <u>17.000 p</u> ara qu<br>o facebook: Clique aqu<br>os na expedição<br>pendente(s)  <br>de serviço(s) aberto(s<br>pendente(s) para fatu<br>(s) aberto(s)<br>s) abeto(s) meus<br>o calculado(s) !<br>não concluidas ! | dos nesta semaa<br>io de funcionam<br>e possamos solu<br>i<br>i<br>namento !<br>fiscal | aa!<br>ento das 09:<br>Iciona <del>r</del> possi | 00<br>veis A | Alexandre (Ob<br>cesso Rápido:<br>Dis<br>Central d<br>Mir<br>C | jectData), voo<br>ponibilidade Sr<br>e downloads O<br>nhas Preferènc<br>artões de Poni | efaz<br>bjectdata<br>cias<br>to |                                                  | 2 9 9                               |
| versão 5.1.1 B                                                                                                    | usca rápida:                  | atendimento                                | <b>•</b>                                                                                                    | ОК                                                                                                    |                                                                                        |                                                  |              |                                                                | Empresa:                                                                               | INFORMAT                        | CA VAREJO                                        | •                                   |
| ■ MOVIMENTAÇÃO       ⊕       Atendimento       ⊕       Barra de Progresso       ⊕       Caixa       ⊕       Cheque | Former                        | ENTAÇÃO/Compra                             | a/Adicionar                                                                                                    |                                                                                                    |                                                                                        |                                                  |              |                                                                | Compra:                                                                                | 🔸 I 🚭                           | CADASTF                                          | I 🚟 I 🏟<br>10 PRODUTO<br>:ar Compra |
| Compra     Adicionar     Clopar                                                                                    | Г                             | ITEMS                                      | CUSTOS AGREGAD                                                                                                    | OS COMPLEMENT                                                                                                    | O PA                                                                                   | AGAMENTOS                                        |              | DECL IMPORT                                                    | AÇÃO                                                                                   | ADIÇÕES                         |                                                  |                                     |
| Compras Pendentes para E<br>Conpras Pendentes para E<br>Conferir Compra<br>Embarque                                | Ē                             | Produto<br>camera<br>CAMERA DIGITA<br>Asus | IL SONY W-6907.2 FERNANDO                                                                                                    | busca produtos 📎                                                                                                    | Preço<br>220,0000000                                                                   | IPI %                                            | II %<br>0,00 | Quantidade                                                     | Disponível                                                                             | Temporária                      | Estoque                                          | 2                                   |
| Importar XML     Invoice     Produto Filtrar     Compra (Cotacao)                                                  | ≡                             | Cód<br>Não existem ite                     | Descricao<br>ns neste compra.                                                                                                    | Fabricante UN                                                                                                    | 1 Quant                                                                                | IPI                                              | SUBST        | TRIB Preço                                                     | Total                                                                                  | Funçõe                          | 5                                                |                                     |
| Consignação                                                                                                    |                               |                                            |                                                                                                    |                                                                                                    |                                                                                        |                                                  |              |                                                                |                                                                                        |                                 | TOTAL PROI<br>Valor ST:<br>IPI:<br>FOB<br>TOTAL: | 0,00<br>0,00                        |
| Image: Pedido       Image: Preço       Image: Produção       Image: Produção       Image: Produção                 | ×                             |                                            |                                                                                                    |                                                                                                    |                                                                                        |                                                  |              |                                                                |                                                                                        |                                 | GERADA EM                                        | <b>1(ajax)</b> : 0.06               |

Ao selecionar o produto altere o valor de venda ou IPI e dê ENTER para adiconar o item a compra.

| Servidor saturno , São Paulo - SP, 2                                                                                                    | 20/10/:              | 2016 08:26:         | :36                         |                                                                                                    |                                                                                                    |                                                                                                    |                                                                                                    |                                                               |                                    |                                             | CADAS        | TRO   MOVIMEN                                          | TAÇÃO   RELA                                                                     | TÓRIOS   GR.                                          | ÁFICOS   WE                                    | BIW                | IKI SAIR          |
|----------------------------------------------------------------------------------------------------|----------------------|---------------------|-----------------------------|----------------------------------------------------------------------------------------------------|----------------------------------------------------------------------------------------------------|----------------------------------------------------------------------------------------------------|----------------------------------------------------------------------------------------------------|---------------------------------------------------------------|------------------------------------|---------------------------------------------|--------------|--------------------------------------------------------|----------------------------------------------------------------------------------|-------------------------------------------------------|------------------------------------------------|--------------------|-------------------|
| object                                                                                                    | <b>d</b><br>eb é a p | ata<br>olataforma ! |                             | Veja c<br>A parl<br>até as<br>pendê<br>Curtan<br>Existe<br>Existe<br>Existe<br>Existe<br>Existe<br>Existe<br>Existe<br>Existe<br>Existe<br>Existe | vs Atendimentos o<br>tir do dia 19/10 - 1<br>1 <u>2:00</u> e das 13:0<br>incias.<br>m nossa página ne<br>m 1 pedidos novo<br>(m) 4 reserva(s) (<br>(m) 18 pedido(s) a<br>(m) 18 pedido(s)<br>(m) 29 orgamento<br>(m) 18 frete(s) nã<br>Ultimas 6 tarefas<br>(m) 7 atualização | da Objec<br>O suport<br>O até as<br>o facebo<br>os na exp<br>pendento<br>aberto (s)<br>de servin<br>pendent<br>o(s) aber<br>(s) abert<br>o calcula<br>s não con<br>o(ões) de | tData publica:<br>e terá o horár<br>17:00 para qu<br>ok: Clique aqu<br>oscijáčo<br>a(s) !<br>!<br>!<br>o(s) aberto(s<br>to(s)<br>o(s) meus<br>do(s) !<br>:<br>uchuidas<br>e classificação | los nesta<br>io de func<br>e possam<br>i<br>ramento<br>fiscal | i semana<br>cionamer<br>nos soluci | !<br>nto das 09:<br>iona <del>r</del> possi | 00<br>veis β | Alexandre (O<br>kcesso Rápido:<br>Di<br>Central (<br>M | bjectData), v<br>sponibilidade<br>de downloads<br>inhas Preferê<br>Cartões de Po | ocê está onlir<br>Sefaz<br>Objectdata<br>ncias<br>nto | ne! 🕸 🔊 🕻                                      | 2                  | <b>₽ 0 ⊃</b>      |
| versão 5.1.1                                                                                                    | Busca                | rápida: ate         | endimento                   | -                                                                                                    |                                                                                                    | OK                                                                                                    |                                                                                                    |                                                               |                                    |                                             |              |                                                        | Empres                                                                           | a: INFORMA                                            | TICA VAREJ                                     | 0                  | •                 |
| MOVIMENTAÇÃO  Atendimento  Guida Barra de Progresso  Guida Caixa  Guida Caixa  Gui | ~                    | Forneced            | FAÇÃO/Comp                  | CA REAL                                                                                                    | ar                                                                                                    |                                                                                                    |                                                                                                    |                                                               |                                    |                                             |              |                                                        | Compra                                                                           | ¥ ا ا                                                 | CADA:                                          | STRO I<br>alizar ( | PRODUTO<br>Compra |
| E Gompra                                                                                                    |                      | ITEN                | 4S                          |                                                                                                    | USTOS AGREGAD                                                                                                    | os                                                                                                    | COMPLEMENT                                                                                                    | 0                                                             | PAG                                | AMENTOS                                     |              | DECL IMPOR                                             | таção                                                                            | ADIÇŐES                                               |                                                |                    |                   |
| Clonar                                                                                                    |                      |                     |                             |                                                                                                    |                                                                                                    |                                                                                                    |                                                                                                    |                                                               |                                    |                                             |              | _                                                      |                                                                                  |                                                       |                                                |                    |                   |
| Compras Pendentes para                                                                                                    | E                    |                     | Produto                     |                                                                                                    |                                                                                                    |                                                                                                    |                                                                                                    | Preço                                                         |                                    | IPI %                                       | 11 %         | Quantidade                                             | Disponível                                                                       | Temporária                                            | Estoque                                        |                    |                   |
| Conferir Compra     Embarque     Filtrar     Importar XML     Duportar                                                                                                    | =                    |                     | CAMERA DIGIT<br>Asus<br>Cód | TAL SONY W<br>Descri                                                                                                    | 1-650 7.2 FERNANDO                                                                                                    | Fabrica                                                                                                    | a produtos 📎<br>nte 🛛 UN                                                                                                    | 220,00<br>Quant                                               | 0000000                            | IPI                                         | 0,00<br>SUBS | T TRIB Preço                                           | 0<br>Total                                                                       | 10<br>Funçõ                                           | 8<br>es                                        | -2                 |                   |
| Produto Filtrar                                                                                                    |                      |                     | Hav existent in             | terns mester o o                                                                                                    | mpra.                                                                                                    |                                                                                                    |                                                                                                    |                                                               |                                    |                                             |              |                                                        |                                                                                  |                                                       |                                                |                    |                   |
| Compra (Cotacao)                                                                                                    |                      |                     |                             |                                                                                                    |                                                                                                    |                                                                                                    |                                                                                                    |                                                               |                                    |                                             |              |                                                        |                                                                                  |                                                       |                                                |                    |                   |
|                                                                                                    |                      |                     |                             |                                                                                                    |                                                                                                    |                                                                                                    |                                                                                                    |                                                               |                                    |                                             |              |                                                        |                                                                                  |                                                       | TOTAL PI<br>Valor ST:<br>IPI:<br>FOB<br>TOTAL: | RODUT              | 0,00<br>0,00      |
| < III                                                                                                    | >                    |                     |                             |                                                                                                    |                                                                                                    |                                                                                                    |                                                                                                    |                                                               |                                    |                                             |              |                                                        |                                                                                  |                                                       | GERADA                                         | EM(aj              | ax): 0.06         |

Para alterar o item da compra como a quantidade clique no lápis.

|                      |                                          |                                                                                                    |                                                                                                    |                                                                                                    |                                                                                                    |                                                                                     |                                              |                  | CADAS            | TRO   MO                         | VIMENT                           | TAÇÃO   RE                                          | LATÓRIO                                                | S   GRÁ            | FICOS   WEB                             | WIKI SAIR             |
|----------------------|------------------------------------------|----------------------------------------------------------------------------------------------------|----------------------------------------------------------------------------------------------------|----------------------------------------------------------------------------------------------------|----------------------------------------------------------------------------------------------------|-------------------------------------------------------------------------------------|----------------------------------------------|------------------|------------------|----------------------------------|----------------------------------|-----------------------------------------------------|--------------------------------------------------------|--------------------|-----------------------------------------|-----------------------|
| obje                 | <b>ct data</b><br>A web é a plataforma ! | Veja os<br>A partir<br>até as 1<br>pendênc<br>Curtam<br>Existe<br>Existe<br>Existe<br>Existe<br>Existe<br>Existe<br>Existe<br>Existe<br>Existe<br>Existe<br>Existe<br>Existe | Atendimento<br>do dia 19/10<br><u>2:00</u> e das 13<br><u>ias.</u><br>nossa página<br>1 pedidos no<br>h) 4 reserva(s<br>h) 1 pedido(s)<br>b) 5 ordem(ns<br>h) 18 pedido(s)<br>h) 29 orgament<br>h) 1 orgament<br>h) 1 orgament<br>h) 1 orgament<br>h) 3 rete(s) n<br>timas 6 tarefí<br>b) 7 atualizaçi | s da Object<br>- 0 suporte<br>:00 até as 1<br>no faceboo<br>vos na exp<br>) pendente<br>) aberto(s)<br>s) de serviçs<br>s) pendentes<br>to(s) aberto<br>co(s) aberto<br>co(s) aberto<br>co calculad<br>as não conc<br>ão conc<br>ão (ões) de | Data publi<br>terá o hor<br>(7:00 para<br>edição<br>(s) !<br>l<br>o(s) aberto<br>e(s) para f.<br>io(s)<br>(s) meus<br>o(s) !<br>c(s) eus<br>o(s) !<br>c(s) eus<br>o(s) !<br>c(s) eus<br>o(s) eus<br>c(s) eus<br>c(s) | cados nest.<br>-ário de fun<br>que possan<br>qui<br>(s)!<br>aturamento<br>io fiscal | a semana!<br>cionamento<br>nos solucion<br>! | das 09<br>ar pos | :00<br>íveis     | Alexand<br>Acesso Rá<br>Ce       | dre (Ob<br>Dis<br>ntral d<br>Mii | ponibilidad<br>e downloa<br>nhas Prefe<br>artões de | , você es<br>le Sefaz<br>ds Object<br>rências<br>Ponto | tá onlin:<br>xlata | . ( <b>4</b> To ge                      | 9 <b>⊗</b> ⊊          |
| ersão 5.1.1          | Busca rápida: atendiment                 | • 🔳                                                                                                    |                                                                                                    | ОК                                                                                                    |                                                                                                    |                                                                                     |                                              |                  |                  |                                  |                                  | Empr                                                | esa: INF                                               | ORMAT              | ICA VAREJO                              | <b>•</b>              |
| Fornecedor: ELETRONI | CA REAL Q                                | COMPLEMENTO                                                                                                    | F                                                                                                    | PAGAMENTO                                                                                                    | s                                                                                                    | DECL                                                                                | IMPORTAÇÃO                                   | 0                | ADIÇŐE           | s                                |                                  | Comp                                                | ra: 11                                                 | ٩                  | CADAS <sup>®</sup>                      | TRO PRODUTO           |
| Desides              |                                          |                                                                                                    |                                                                                                    |                                                                                                    |                                                                                                    | Baaaa                                                                               | IDI                                          | 4                | 11.07            | 0                                |                                  | Diamaníual                                          | Termer                                                 | -4-1-              | Enterna                                 |                       |
| Produto              |                                          |                                                                                                    | <u> </u>                                                                                                    |                                                                                                    |                                                                                                    | Preço                                                                               | 000000                                       | 0.00             | 0.00             | Quantidade                       | 0.00                             | UISPONIVEI                                          | iempo                                                  | raria              | Estoque                                 |                       |
|                      | bi                                       | isca producos 🗸                                                                                                    |                                                                                                    |                                                                                                    |                                                                                                    | 0,000                                                                               |                                              | 0,00             | 0100             |                                  | 0100                             |                                                     |                                                        |                    |                                         |                       |
|                      | Descricao                                |                                                                                                    | Fabricante                                                                                                    | UM                                                                                                    | Quant IP                                                                                                    |                                                                                     |                                              |                  |                  |                                  |                                  |                                                     |                                                        |                    |                                         |                       |
| Cód                  |                                          |                                                                                                    |                                                                                                    |                                                                                                    |                                                                                                    | 1                                                                                   | SUBST TRIB                                   | Pre              | 0                | Total                            | Data B                           | Embarque                                            | - (1111)                                               | unções             |                                         |                       |
| Cód<br>1 8           | CAMERA DIGITAL SONY W-850 7.2 FER        | NANDO Asus                                                                                                    | Asus                                                                                                    | PC                                                                                                    | 1                                                                                                    | 0,00 (0,00)                                                                         | 0,00000000                                   | 0 21             | :0<br>:0,0000000 | Total<br>0 220,00                | Data B                           | Embarque                                            | ,                                                      | Funções            | 📎 🂡 ९<br>ar Item                        |                       |
| Cód<br>1 8           | CAMERA DIGITAL SONY W-850 7.2 FERI       | NANDO Asus                                                                                                    | Asus                                                                                                    | PC                                                                                                    | 1                                                                                                    | 0,00 (0,00)                                                                         | 0,00000000                                   | 0 2:             | :0<br>:0,0000000 | Total<br>0 220,00                | Data i                           | Embarque                                            | 1                                                      | Edit               | ो 🖓 🤤 व्<br>ar Item                     | UTOS: 220.00          |
| 1 8                  | CAMERA DIGITAL SONY W-850 7.2 FERI       | VANDO Asus                                                                                                    | Asus                                                                                                    | PC                                                                                                    | 1                                                                                                    | 0.00 (0.00)                                                                         | 0,00000000                                   | 0 23             | :0<br>:0,0000000 | Total           0         220,00 | Data I                           | Embarque                                            |                                                        | Edit               | ि 💡 व्<br>ar Item<br>FOTAL PROD<br>IPI: | UTOS: 220,000<br>0,00 |

GERADA EM(ajax): 0.02

1. 🖉 edita o item da compra

apresentacao.objectdata.com.br/compra/cadastro/tela\_unica#

- 2. **\*** exclue o item da compra
- 3.  $\fbox{}$  informações de movimentação do produto
- 4.  $\heartsuit$  histórico de venda do produtos nos últimos seis meses
- 5.  $\mathbb{Q}$  detalhes do produto

No formulário abaixo vemos os campos disponíveis, quantidade, preço de custo, IPI ou mesmo uma observação no item.

| Servidor saturno , São Paulo - SP, 20/10/2016 08:29:25 |                                                                                                    | CA                                                                                                    | DASTRO   MOVIMENTAÇÃO   RELATÓRIOS   GRÁFICOS   WEB   WIKI SAIR |
|--------------------------------------------------------|----------------------------------------------------------------------------------------------------|----------------------------------------------------------------------------------------------------|-----------------------------------------------------------------|
| object data<br>A web é a plataforma !                  | Veja os Atendimentos<br>A partir do dia 19/10 -<br>mendincias.<br>Curtam nossa página n<br>Existem 1 pedidos nos<br>Existe(m) 4 reserva(s)<br>Existe(m) 5 ordem(ns)<br>Existe(m) 10 pedidoto;<br>Existe(m) 10 pedidoto;<br>Existe(m) 10 pedidoto;<br>Existe(m) 10 pedidoto;<br>Existe(m) 10 pedidoto;<br>Existe(m) 10 pedidoto;<br>Existe(m) 10 pedidoto;<br>Existe(m) 10 pedidoto;<br>Existe(m) 10 pedidoto;<br>Existe(m) 10 pedidoto;<br>Existe(m) 10 pedidoto; | da ObjectData publicados nesta semana!<br>O suporta terá o horário de funcionamento das 09:00<br>0 stá sa <u>1100 para que possamos solucionar possíveis</u><br>o facebook: Clique aqui<br>os na expedição<br>pendente(s) i<br>de serviço(s) aberto(s)!<br>pendente(s) para faturamento !<br>(s) aberto(s) meus<br>o calculado(s) i<br>s não concluidas<br>(čes) de classificação fiscal                                                                                                    | ▲ Alexandre (ObjectData), você está online!                     |
| versão 5.1.1 Busca rápida: atendimento                 | <b>_</b>                                                                                                    | ОК                                                                                                    | Empresa: INFORMATICA VAREJO 🗾                                   |
|                                                        | Editar Item<br>Produto<br>Quantidada:<br>Preço Custo:<br>II:<br>IP1:<br>Subs Trib:<br>Observação<br>Editar Imposto                                                                                                    | CAMERA DIGITAL SONY W-650 7.2 FERNANDO<br>Asus<br>1<br>220,00000000<br>0,00<br>0,00 | A                                                               |

GERADA EM(ajax): 0.048931766

Agora clique no canto superior direito em "Finalizar Compra", a confirmação abaixo será solicitada.

| Confirma conclusão da compra ? |  |
|--------------------------------|--|
| Cancelar OK                    |  |

Ao concluir a compra a tela de "detalhes" será exibida.

| Servidor sa | turno , São  | Paulo - SP, 20/10/2016 09:03:35                    |                                                                                                    |                                                                                                    |                                                                                                    |                                                                              |                                |                        | CADASTRO               | MOVIMENTA                                                        | ção   relatói                                                    | RIOS   GR            | RÁFICOS   1    | WEB   WI           | KI SAIF |
|-------------|--------------|----------------------------------------------------|----------------------------------------------------------------------------------------------------|----------------------------------------------------------------------------------------------------|----------------------------------------------------------------------------------------------------|------------------------------------------------------------------------------|--------------------------------|------------------------|------------------------|------------------------------------------------------------------|------------------------------------------------------------------|----------------------|----------------|--------------------|---------|
|             | ob           | <b>ject data</b><br>A web é a plataforma !         | Veja os Atendimentos d<br>A partir do dia 19/10 - O<br>ató as 1 <u>2:00</u> e das 13:00<br>pendências.<br>Curtam nossa página no<br>Existem 1 pedidos novo<br>Existita(m) 4 reserva(s) p<br>Existe(m) 1 compra(s) c<br>Existe(m) 10 compra(s)<br>Existe(m) 10 compra(s)<br>Existe(m) 10 gendido(s) ;<br>Existe(m) 10 gendido(s) ;<br>Existe(m) 10 generato(s)<br>Existe(m) 10 generato(s)<br>Existe(m) 10 | a ObjectD<br>suporte t<br>até as 17<br>facebook<br>s na expes<br>endente(s<br>or entreg<br>berto(s) !<br>de serviço(<br>coendente(<br>(s) aberto<br>calculado<br>não conclu<br>ões) de cl | ata publicad<br>terá o horárie<br><u>:00</u> para que<br>:0 [que aqui<br>dição<br>i) !<br>a pendente(<br>(s) aberto(s)!<br>s) para fatur<br>(s)<br>s) meus<br>(s) !<br>idas<br>assificação fi | os nesta :<br>o de funci<br>: possamo<br>s) !<br>!<br>:<br>amento !<br>iscal | semana<br>onamen<br>os solució | to das 09<br>onar poss | :00 Ale<br>iveis Acess | exandre (Obje<br>o Rápido:<br>Dispo<br>Central de<br>Minh<br>Car | ntbilidade Sef<br>downloads Ob<br>as Preferènci<br>tões de Ponto | az<br>jectdata<br>as | ine! 🖄 🔞       | 9 🗩 🚖 🤇            | ? © €   |
| versão 5.1  | .1           | Busca rápida: atendimento                          | •                                                                                                    | ОК                                                                                                    |                                                                                                    |                                                                              |                                |                        |                        |                                                                  | Empresa:                                                         | INFORMA              | ATICA VARI     | EJO                | •       |
| MOVIME      | NTAÇÃO/C     | ompra - Compra Detalhes                            |                                                                                                    |                                                                                                    |                                                                                                    | N                                                                            |                                |                        |                        |                                                                  |                                                                  |                      | (              | U I 100            | 4≱<br>] |
| Cóc         | igo          | Fornecedor                                         |                                                                                                    |                                                                                                    |                                                                                                    | M                                                                            |                                |                        |                        | Nota Fiscal                                                      | Empresa                                                          | cancela              | do Usuá        | rio                |         |
|             | 11           | ELETRONICA REAL                                    |                                                                                                    |                                                                                                    |                                                                                                    |                                                                              |                                |                        |                        |                                                                  | INFORMATICA<br>VAREJO                                            | A nã                 | o Ale:<br>(Obj | kandre<br>ectData) |         |
| End         | ereço Forne  | cedor:                                             |                                                                                                    |                                                                                                    |                                                                                                    |                                                                              |                                |                        |                        |                                                                  |                                                                  |                      |                |                    | ī l     |
| co          | mercial - EX | TERIOR, S/N (EXTERIOR) - Exterior / EX - CEP: ALEM | ANHA                                                                                                    |                                                                                                    |                                                                                                    |                                                                              |                                |                        |                        |                                                                  |                                                                  |                      |                |                    |         |
| Usu         | ário Conclus | io                                                 |                                                                                                    |                                                                                                    |                                                                                                    |                                                                              | Concluí                        | do                     | Data De Al             | bertura                                                          | Data Conclusão                                                   | F                    | Previsão Entre | ga                 |         |
| Ale         | xandre (Obje | ctData)                                            |                                                                                                    |                                                                                                    |                                                                                                    |                                                                              | sim                            |                        | 20/10/201              | 6 08:25:32                                                       | 20/10/2016 09:0                                                  | 6:08                 |                |                    |         |
| Fat         | uramento     |                                                    |                                                                                                    |                                                                                                    | 0                                                                                                    | bservação                                                                    |                                |                        |                        |                                                                  |                                                                  |                      |                |                    |         |
|             |              |                                                    |                                                                                                    |                                                                                                    |                                                                                                    |                                                                              |                                |                        |                        |                                                                  |                                                                  |                      |                |                    |         |
| Pric        | ridade       |                                                    |                                                                                                    |                                                                                                    |                                                                                                    |                                                                              |                                | Status                 |                        |                                                                  |                                                                  |                      |                |                    |         |
|             |              |                                                    |                                                                                                    |                                                                                                    |                                                                                                    |                                                                              |                                |                        |                        |                                                                  |                                                                  |                      |                |                    |         |
| Usu         | ário Entrega |                                                    |                                                                                                    |                                                                                                    |                                                                                                    |                                                                              |                                |                        |                        |                                                                  | Entrega                                                          | [                    | Data Entrega   |                    |         |
|             |              |                                                    |                                                                                                    |                                                                                                    |                                                                                                    |                                                                              |                                |                        |                        |                                                                  | nao                                                              |                      |                |                    |         |
| Usu         | ano Estoque  |                                                    |                                                                                                    |                                                                                                    |                                                                                                    | ,                                                                            | stoque<br>não                  |                        | Data Estoque           | Fu                                                               | nçoes<br>/ 9, \$ 1 1<br>                                         | * 🖄 🕕                | ®]             | è 🕣 🔳              |         |
| Ite         | m            |                                                    |                                                                                                    |                                                                                                    |                                                                                                    |                                                                              |                                |                        |                        |                                                                  |                                                                  |                      |                |                    |         |
| Cóc         | Descriçã     | io Descrição 2                                     | 0                                                                                                    | bservação                                                                                                    | Data Embarqu                                                                                                    | ue Qi                                                                        | uant<br>olic                   | Quant<br>Entre         | Preço                  | SUBST TRIB                                                       | Total IP                                                         | I                    | FOB F          | unções             |         |
|             | CAME         | RA                                                 |                                                                                                    |                                                                                                    |                                                                                                    |                                                                              |                                |                        |                        |                                                                  |                                                                  |                      |                |                    | . l     |

## Editar

Acesse MOVIMENTAÇÃO/Compras/Filtrar para localizar sua compra. Você pode efetuar a busca pelo número da compra, nome do fornecedor, etc. Preencha como quiser e cliquem em enviar.

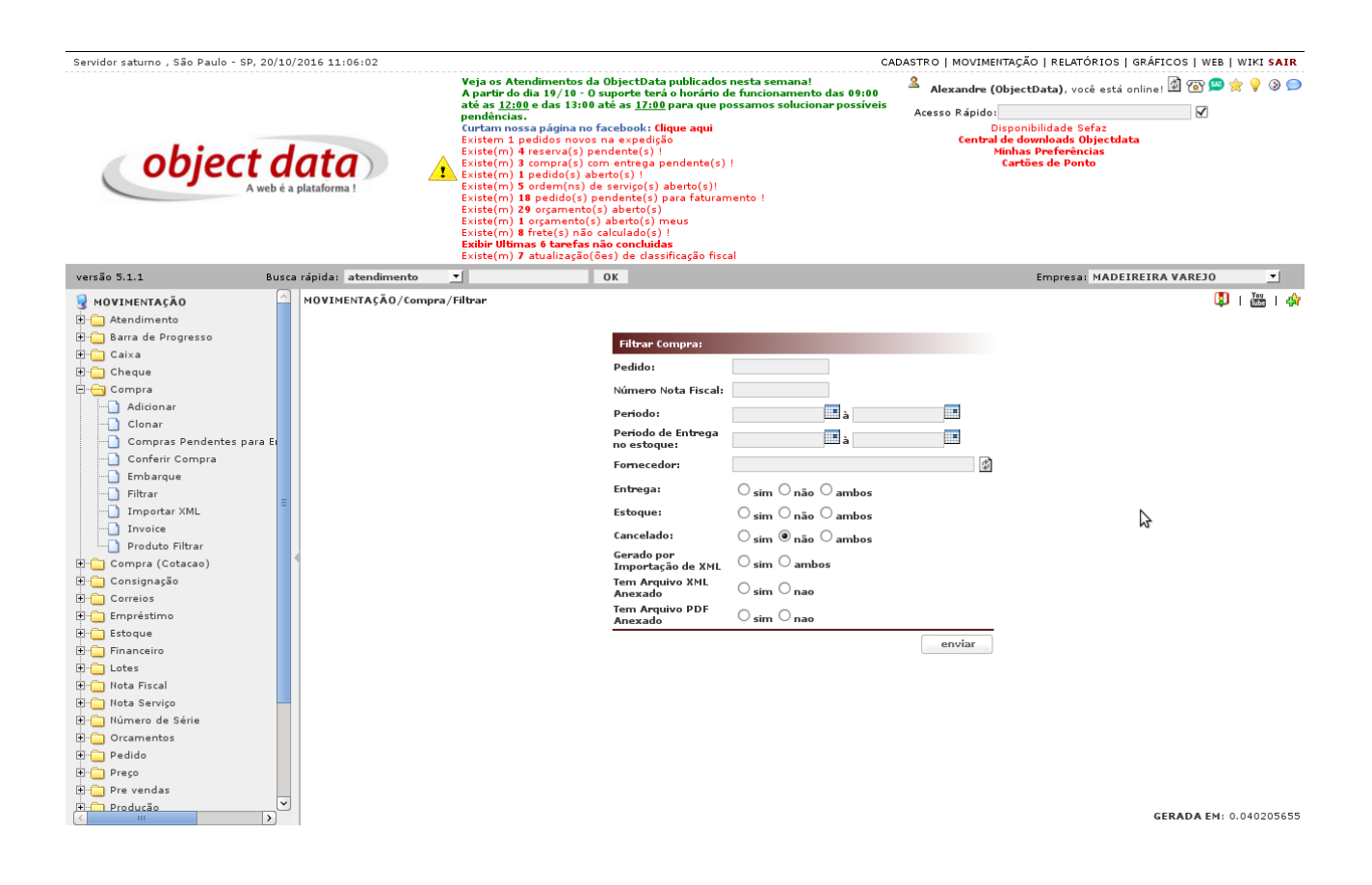

O resultado será uma lista de todas as compras compatíveis com a busca, exemplo todas as compras de um mesmo fornecedor. Ao localizar a compra deseja clique na linha e no lápis.

#### CAPÍTULO 2. EDITAR

| Servidor saturno , São Paulo - SP, | 20/10    | )/2016 11   | :06:27   |                                                                                        |                                                                                                    |                                                                                                    |                                                      | CAD                      | ASTRO   MOV   | IMENTAÇÃO   P                                                         | ELATÓRIOS   GRÁP                                    | ICOS   WEB  | WIKI SAIR   |
|------------------------------------|----------|-------------|----------|----------------------------------------------------------------------------------------|----------------------------------------------------------------------------------------------------|----------------------------------------------------------------------------------------------------|------------------------------------------------------|--------------------------|---------------|-----------------------------------------------------------------------|-----------------------------------------------------|-------------|-------------|
|                                    |          |             |          | Veja o:<br>A parti<br>até as                                                           | : Atendimentos d<br>r do dia 19/10 - 0<br><u>12:00</u> e das 13:00                                                                                                    | a ObjectData publicados r<br>) suporte terá o horário de<br>) até as <u>17:00</u> para que po:                                                                                                    | nesta semana!<br>funcionamento d<br>ssamos soluciona | las 09:00<br>r possíveis | Alexand       | re (ObjectData                                                        | i), você está online                                | i 🖄 🐼 📟 1   | 🚖 💡 🛞 🗩     |
| object                             | web é a  | a plataform | a)       | Curtan<br>Existe<br>Existe<br>Existe<br>Existe<br>Existe<br>Existe<br>Existe<br>Existe | icias.<br>n nossa página no<br>n 1 pedidos novos<br>m) 4 reserva(s) p<br>m) 3 compra(s) ci<br>m) 1 pedido(s) aj<br>m) 5 ordem(ns) d<br>m) 18 pedido(s) p<br>m) 29 orgamento(s<br>m) 8 frete(s) não<br>Mitimas 6 tarefas i<br>m) 7 atualização( | facebook: Clique aqui<br>s na expedição<br>endente(s) !<br>om entrega pendente(s) !<br>perto(s) !<br>le serviço(s) aberto(s)!<br>pendente(s) para faturam<br>(s) aberto(s) para faturam<br>(s) aberto(s) meus<br>calculado(s) !<br>não concluidas<br>ões) de classificação fisca | ento !<br>I                                          |                          | Cen           | lido:<br>Disponibilidi<br>tral de downlo<br>Minhas Pret<br>Cartões de | ade Sefaz<br>ads Objectdata<br>ferências<br>a Ponto |             |             |
| versão 5.1.1                       | Busc     | a rápida:   | atendime | ento 🗾                                                                                 |                                                                                                    | ОК                                                                                                    |                                                      |                          |               | Emp                                                                   | oresa: MADEIREIR                                    | A VAREJO    | <b>T</b>    |
| S MOVIMENTAÇÃO                     | <u>^</u> | MOVIN       | IENTAÇÃO | /Compra - Filtrar                                                                      |                                                                                                    |                                                                                                    |                                                      |                          |               |                                                                       | nova                                                | busca   関   |             |
| 🗄 🧀 Barra de Progresso             |          | CÓD         | NOTA     | FATURAMENTO                                                                            | RAZÃO SOCIAL                                                                                                    |                                                                                                    | NOME FANTASIA                                        | ENTREGUE                 | ESTOQUE       | CANCELADO                                                             | DATA                                                | TOTAL       | EMBARCADO   |
| E Caixa                            | Caixa 9  |             |          |                                                                                        |                                                                                                    | L.                                                                                                    | REAL                                                 | não                      | não           | não                                                                   | 23/08/2016<br>09:51:40                              | 0,60        | não         |
| E G Compra                         |          |             | 5        |                                                                                        | ELETRONICA REA                                                                                                    | ۱L.                                                                                                    | REAL                                                 | não                      | não           | não                                                                   | 13/07/2016                                          | 15.795,30   | não         |
| - Adicionar                        |          |             | 3        |                                                                                        | TESTE INTERNAC                                                                                                    | IONAL                                                                                                    | TESTE                                                | não                      | não           | não                                                                   | 11/07/2016                                          | 46.691,76   | não         |
| Clonar                             |          |             | 2        |                                                                                        | TESTE                                                                                                    |                                                                                                    | TESTE                                                | não                      | não           | não                                                                   | 08.40.04                                            | 10.50       | não         |
| Conferir Compra                    |          |             | 1        |                                                                                        | TESTE                                                                                                    |                                                                                                    | TESTE                                                | sim                      | sim           | não                                                                   | 07/07/2016                                          | 1.05        | não         |
| Embarque                           |          |             |          |                                                                                        |                                                                                                    |                                                                                                    |                                                      |                          |               |                                                                       | 10:24:27                                            | 62.499.21   |             |
|                                    | =        |             | _        |                                                                                        |                                                                                                    | M PRIMEIRA - ANTERI                                                                                                    | DR PRÓXIMA ►                                         | ÚLTIMA M                 | )<br>8) 🗐 🔭 🗐 | 50)<br>50)                                                            |                                                     |             |             |
| Invoice                            |          |             |          |                                                                                        |                                                                                                    |                                                                                                    |                                                      | funcões: 🥖               | a 🗶 🔿 🔲       |                                                                       | 🍐 🖂 🗟 🖬 🖿 d                                         | 🖇 👄 🖪 🗟     | ••••        |
| Produto Filtrar                    |          |             |          |                                                                                        |                                                                                                    |                                                                                                    |                                                      |                          |               |                                                                       |                                                     |             | • • = •     |
| ⊕ 📋 Compra (Cotacao)               |          |             |          |                                                                                        |                                                                                                    |                                                                                                    |                                                      |                          |               |                                                                       |                                                     |             |             |
| E Correios                         |          |             |          |                                                                                        |                                                                                                    |                                                                                                    |                                                      |                          |               |                                                                       |                                                     |             |             |
| 🗄 📋 Empréstimo                     |          |             |          |                                                                                        |                                                                                                    |                                                                                                    |                                                      |                          |               |                                                                       |                                                     |             |             |
| 🗄 📋 Estoque                        |          |             |          |                                                                                        |                                                                                                    |                                                                                                    |                                                      |                          |               |                                                                       |                                                     |             |             |
| H I I otes                         |          |             |          |                                                                                        |                                                                                                    |                                                                                                    |                                                      |                          |               |                                                                       | 3                                                   |             |             |
|                                    |          |             |          |                                                                                        |                                                                                                    |                                                                                                    |                                                      |                          |               |                                                                       |                                                     |             |             |
| 🗈 🦲 Nota Serviço                   |          |             |          |                                                                                        |                                                                                                    |                                                                                                    |                                                      |                          |               |                                                                       |                                                     |             |             |
| 🗈 🧰 Número de Série                |          |             |          |                                                                                        |                                                                                                    |                                                                                                    |                                                      |                          |               |                                                                       |                                                     |             |             |
| + Orcamentos                       |          |             |          |                                                                                        |                                                                                                    |                                                                                                    |                                                      |                          |               |                                                                       |                                                     |             |             |
| E _ Preço                          |          |             |          |                                                                                        |                                                                                                    |                                                                                                    |                                                      |                          |               |                                                                       |                                                     |             |             |
| 🗄 📋 Pre vendas                     |          |             |          |                                                                                        |                                                                                                    |                                                                                                    |                                                      |                          |               |                                                                       |                                                     |             |             |
| Producão                           | >        | ,           |          |                                                                                        |                                                                                                    |                                                                                                    |                                                      |                          |               |                                                                       | GERAD                                               | A EM(ajax): | 0.059607275 |
|                                    |          |             |          |                                                                                        |                                                                                                    |                                                                                                    |                                                      |                          |               |                                                                       |                                                     |             |             |

A compra será aberta e você poderá adicionar novos itens, editar, excluir como se a compra estivesse sendo feito. Ao concluir a compra é importante você clicar em "Finalizar compra", caso contrário a compra irá ficar aberta na sua senha.

| Servidor saturno , São Paulo - SP, 20/10/2016 11:06:47                            |                                                       |           |        |       |                         |                           |                                                                                                    |                                                                                                    |                                                               |                                        |                                | CADA         | STRO   MO                    | VIMEN.                                   | TAÇÃO   RELA                                                                    | TÓRIO                                     | >S   GRÁFI          | COS   WEB                             | WIKI SAIR                         |
|-----------------------------------------------------------------------------------|-------------------------------------------------------|-----------|--------|-------|-------------------------|---------------------------|----------------------------------------------------------------------------------------------------|----------------------------------------------------------------------------------------------------|---------------------------------------------------------------|----------------------------------------|--------------------------------|--------------|------------------------------|------------------------------------------|---------------------------------------------------------------------------------|-------------------------------------------|---------------------|---------------------------------------|-----------------------------------|
| object                                                                            | ersão 5.1.1 Busca rápida: atendimento<br>NOVIMENTAÇÃO |           |        |       |                         |                           | s da ObjectDa<br>- O suporte bi<br>:00 até as <u>17</u> ;<br>:00 até as <u>17</u> ;<br>:00 sté as <u>17</u> ;<br>:00 sté as <u>17</u> ; | ata publicae<br>erá o horár<br>00 para qu<br>Clique aqu<br>(jição<br>) !<br>a pendente<br>s) aberto(s'<br>s) para fatu<br>s)<br>) meus<br>s) !<br>idas<br>assificação | los nes<br>o de fi<br>e possi<br>(s) !<br>!<br>ramen<br>iscal | ita semana<br>incionamei<br>amos soluc | i!<br>nto das 09<br>ionar poss | :00<br>íveis | Alexanc<br>Acesso Ráj<br>Cer | dre (Ol<br>pido:<br>Dis<br>ntral d<br>Mi | bjectData), v<br>sponibilidade<br>le downloads<br>nhas Preferê<br>Cartões de Po | ocê es<br>Sefaz<br>Object<br>ncias<br>nto | tá online!<br>tdata | 1 1 1 1 1 1 1 1 1 1 1 1 1 1 1 1 1 1 1 | <b>} 9 3 ₽</b>                    |
| versão 5.1.1 E                                                                    | Busca rá                                              | ípida: af | tendir | mento | -                       |                           | ОК                                                                                                    |                                                                                                    |                                                               |                                        |                                |              |                              |                                          | Empres                                                                          | a: MAI                                    | DEIREIR/            | A VAREJO                              | •                                 |
| HOVIMENTAÇÃO     Atendimento     Gara de Progresso     Caixa     Caixa     Cheque | ~                                                     | Fornece   | dor:   | ELETR | mpra - Adi<br>ONICA REA | ciona <del>r</del><br>L Q |                                                                                                    |                                                                                                    |                                                               |                                        |                                |              |                              |                                          | Compra                                                                          | 1: 9                                      | 🌵 I 🤹               | I 🛃 I 💭<br>CADASTR<br>I Finaliza      | I 🚟 I 🖨<br>O PRODUTO<br>ar Compra |
| 🖻 😋 Compra                                                                        |                                                       |           |        |       |                         |                           | 000                                                                                                    |                                                                                                    | ~                                                             | DAG                                    | AMENTOS                        |              | DECL T                       | MDOD                                     | TACÃO                                                                           | ADIC                                      | őre                 |                                       |                                   |
| Adicionar                                                                         |                                                       | 110       | 1412   |       |                         | CUSTUS AGREG              | abos co                                                                                                    | NUMPERMENT                                                                                                    | 5                                                             | PAG                                    | SAMENTOS                       |              | DECLI                        | MPOR                                     | ΤΑÇΑΟ                                                                           | ADIÇ                                      | OES                 |                                       |                                   |
| Clonar                                                                            |                                                       |           | Pro    | duto  |                         |                           |                                                                                                    |                                                                                                    | Preço                                                         |                                        | IPI %                          | 11 %         | Quantidad                    | de                                       | Disponível                                                                      | Terr                                      | nporária            | Estoque                               |                                   |
| Compras Pendentes para                                                            | EI                                                    |           |        |       |                         |                           | hurse a                                                                                                    | na duta a 📎                                                                                                    |                                                               |                                        |                                |              |                              |                                          |                                                                                 |                                           |                     |                                       |                                   |
| - Embarque                                                                        |                                                       |           | 0      |       |                         |                           | busca p                                                                                                    | rouutos 🗸                                                                                                    | 0                                                             | 000000000                              | 0,00                           | 0,           | 00                           | 0,0                                      | 00                                                                              |                                           |                     |                                       |                                   |
| Filtrar                                                                           |                                                       |           | 9      |       |                         |                           |                                                                                                    |                                                                                                    |                                                               |                                        |                                |              |                              |                                          |                                                                                 |                                           |                     | J                                     |                                   |
| Importar XML                                                                      | Ξ                                                     |           |        | Cóc   | l Descricao             |                           | Fabricante                                                                                                    | UM                                                                                                    | Quar                                                          | t IPI                                  | SUBS                           | T TRIB       | Preço                        | Total                                    | Data Embarqu                                                                    | e                                         | Funções             |                                       |                                   |
| Invoice                                                                           |                                                       |           |        |       | CABO VG                 | A FCV3-1 M X M 4M         | 0.000                                                                                                    |                                                                                                    |                                                               | 0.12.02                                | 0.000 0.00                     | 2000000      | 0 000000000                  | 0.00                                     |                                                                                 |                                           | A 4                 | 🔊 🙆 o                                 |                                   |
| Produto Filtrar                                                                   |                                                       |           |        | ' '   | Asus                    |                           | ASUS                                                                                                    | FU                                                                                                    |                                                               | 0,12 (2                                | 0,00) 0,00                     | 000000       | 0,000000000                  | 0,00                                     |                                                                                 |                                           | / ~                 | • 🔍 🖞 🍕                               |                                   |
| 🗄 🧰 Compra (Cotacao)                                                              |                                                       |           |        |       |                         |                           |                                                                                                    |                                                                                                    |                                                               |                                        |                                |              |                              |                                          |                                                                                 |                                           |                     |                                       |                                   |
| 🛨 🧰 Consignação                                                                   |                                                       |           |        |       |                         |                           |                                                                                                    |                                                                                                    |                                                               |                                        |                                |              |                              |                                          |                                                                                 |                                           |                     |                                       |                                   |
| 🗈 🧰 Correios                                                                      |                                                       |           |        |       |                         |                           |                                                                                                    |                                                                                                    |                                                               |                                        |                                |              |                              |                                          |                                                                                 |                                           |                     |                                       |                                   |
| 🗈 🧰 Empréstimo                                                                    |                                                       |           |        |       |                         |                           |                                                                                                    |                                                                                                    |                                                               |                                        |                                |              |                              |                                          |                                                                                 |                                           |                     | TOTAL PROD                            | 0105: 0,60                        |
| 🗈 🧰 Estoque                                                                       |                                                       |           |        |       |                         |                           |                                                                                                    |                                                                                                    |                                                               |                                        |                                |              |                              |                                          |                                                                                 |                                           |                     | FOB                                   | 0.00                              |
| 🗄 🧰 Financeiro                                                                    |                                                       |           |        |       |                         |                           |                                                                                                    |                                                                                                    |                                                               |                                        |                                |              |                              |                                          |                                                                                 |                                           |                     | TOTAL:                                | 0,60                              |
| 🗄 🧰 Lotes                                                                         |                                                       |           |        |       |                         |                           |                                                                                                    |                                                                                                    |                                                               |                                        |                                |              |                              |                                          |                                                                                 |                                           |                     |                                       |                                   |
| 🗄 🧰 Nota Fiscal                                                                   |                                                       |           |        |       |                         |                           |                                                                                                    |                                                                                                    |                                                               |                                        |                                |              |                              |                                          |                                                                                 |                                           |                     |                                       |                                   |
| 🗄 🧰 Nota Serviço                                                                  |                                                       |           |        |       |                         |                           |                                                                                                    |                                                                                                    |                                                               |                                        |                                |              |                              |                                          |                                                                                 |                                           |                     |                                       |                                   |
| 🗄 <u></u> Número de Série                                                         |                                                       |           |        |       |                         |                           |                                                                                                    |                                                                                                    |                                                               |                                        |                                | •            |                              |                                          |                                                                                 |                                           |                     |                                       |                                   |
| 🗈 🗀 Orcamentos                                                                    |                                                       |           |        |       |                         |                           |                                                                                                    |                                                                                                    |                                                               |                                        |                                | 3            |                              |                                          |                                                                                 |                                           |                     |                                       |                                   |
| 🗈 🧰 Pedido                                                                        |                                                       |           |        |       |                         |                           |                                                                                                    |                                                                                                    |                                                               |                                        |                                |              |                              |                                          |                                                                                 |                                           |                     |                                       |                                   |
| 🖻 🧰 Preço                                                                         |                                                       |           |        |       |                         |                           |                                                                                                    |                                                                                                    |                                                               |                                        |                                |              |                              |                                          |                                                                                 |                                           |                     |                                       |                                   |
| 🗄 🦳 Pre vendas                                                                    |                                                       |           |        |       |                         |                           |                                                                                                    |                                                                                                    |                                                               |                                        |                                |              |                              |                                          |                                                                                 |                                           |                     |                                       |                                   |
| Producão                                                                          |                                                       |           |        |       |                         |                           |                                                                                                    |                                                                                                    |                                                               |                                        |                                |              |                              |                                          |                                                                                 |                                           |                     | GERADA EM                             | (ajax): 0.02                      |

### Cancelar

Acesse MOVIMENTAÇÃO/Compras/Filtrar para localizar sua compra. Você pode efetuar a busca pelo número da compra, nome do fornecedor, etc. Preencha como quiser e cliquem em enviar.

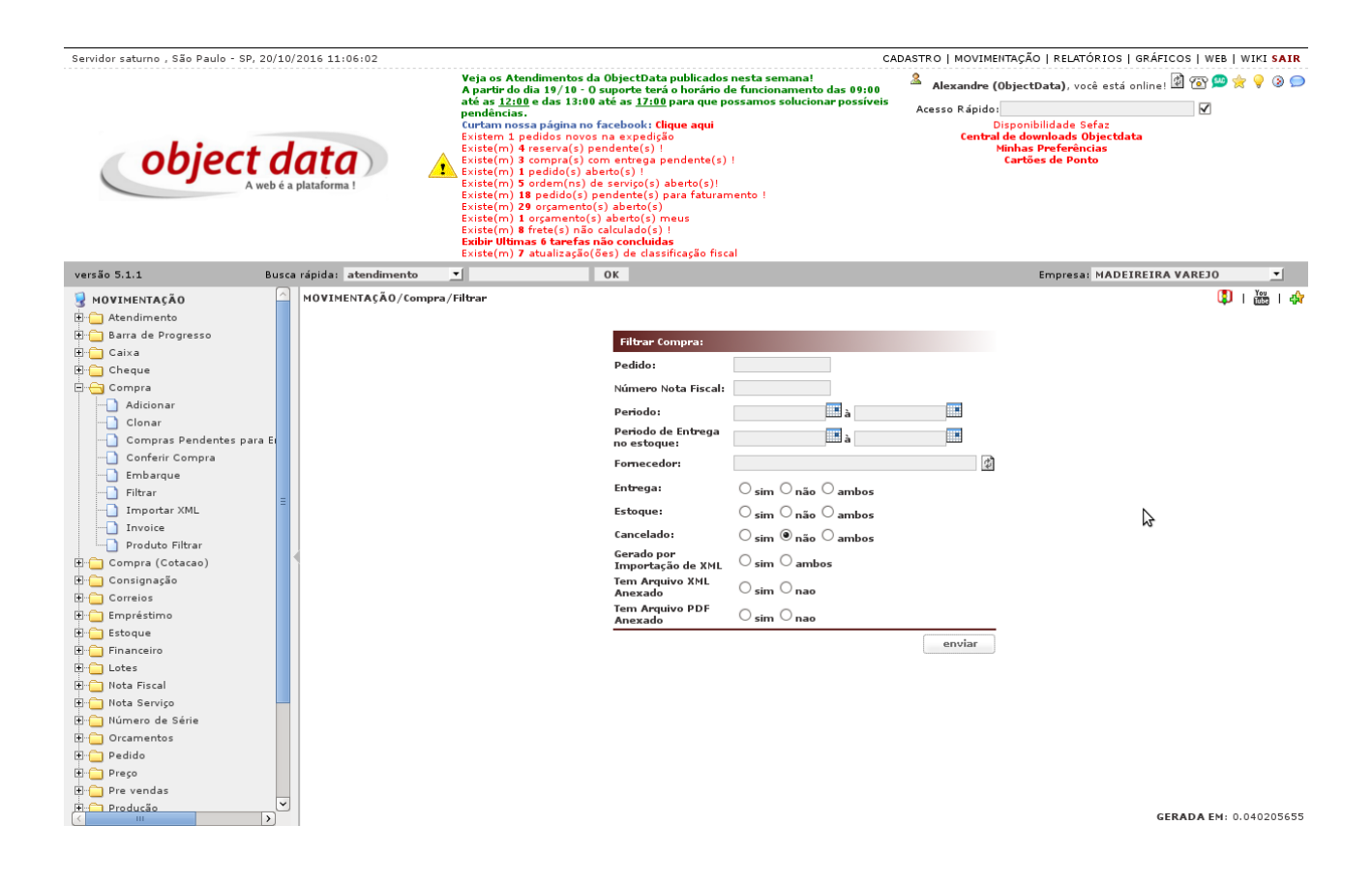

O resultado será uma lista de todas as compras compatíveis com a busca, exemplo todas as compras de um mesmo fornecedor. Ao localizar a compra deseja clique na linha e no X azul, cancelar.

#### CAPÍTULO 3. CANCELAR

| Servidor saturno , São Paulo - SP, 20/10/ | /2016 11  | :19:12  |                                                                                                    |                                                                                                    |                                                                                                    | CAD                      | ASTRO   MOV                      | IMENTAÇÃO   R                                                                                             | ELATÓRIOS   GRÁF                                                            | ICOS   WEB | WIKI <b>SAIR</b> |
|-------------------------------------------|-----------|---------|----------------------------------------------------------------------------------------------------|----------------------------------------------------------------------------------------------------|----------------------------------------------------------------------------------------------------|--------------------------|----------------------------------|----------------------------------------------------------------------------------------------------|-----------------------------------------------------------------------------|------------|------------------|
| <b>object d</b><br>A web é a              | plataform |         | Veja o<br>A part<br>Curtan<br>Exister<br>Exister<br>Exister<br>Exister<br>Exister<br>Exister<br>Exister<br>Exister<br>Exister | s Atendimentos da ObjectData publi<br>rio da la 19/10 – O suporte tará o ho<br><u>12:00</u> e das 13:00 até as <u>17:00</u> para<br>notas.<br>n nossa página no facebook: Clique a<br>m) a fedidos novos na expedição<br>(m) 4 reserva(s) pendente(s) !<br>m) 3 compra(s) com entrega pender<br>m) 1 pedidos(s) abento(s) !<br>m) 5 ordem(nos) de serviço(s) abento<br>m) 18 pedido(s) pendente(s) para f.<br>m) 20 orgamento(s) abento(s)<br>m) 20 orgamento(s) abento(s)<br>m) 8 frete(s) año calculado(s) !<br>Ultimas 6 tarefas não concluidas<br>m) 7 atualização(ães) de dassificaçã | cados nesta semanal <sup>27</sup><br>vicio de funcionamento<br>que possamos soluciona<br>qui<br>te(s) !<br>(s)!<br>sturamento !<br>io fiscal | las 09:00<br>r possíveis | Alexand Acesso Ráp               | re (ObjectData<br>ido:<br>Disponibilida<br>htral de downio<br>tral de downio<br>Ninhas Pref<br>Cartões de | i), você está online<br>ade Sefaz<br>ads Objectdata<br>ferências<br>a Ponto | : 🖄 🏵 으 1  | <b>☆ ♀ ③ </b>    |
| versão 5.1.1 Busca                        | a rápida: | atendim | ento 🗾                                                                                                    | OK                                                                                                    |                                                                                                    |                          |                                  | Emp                                                                                                    | oresa: MADEIREIR                                                            | A VAREJO   | •                |
| MOVIMENTAÇÃO                              | MOVIN     | ENTAÇÃO | /Compra - Filtrar                                                                                                    |                                                                                                    |                                                                                                    |                          |                                  |                                                                                                    | nova                                                                        | busca   🗓  | 🚟   🏘            |
| 🕀 💼 Barra de Progresso                    | CÓD       | NOTA    | FATURAMENTO                                                                                                    | RAZÃO SOCIAL                                                                                                    | NOME FANTASIA                                                                                                    | ENTREGUE                 | ESTOQUE                          | CANCELADO                                                                                                 | DATA                                                                        | TOTAL      | EMBARCADO        |
| E Caixa                                   |           | 9       |                                                                                                    | ELETRONICA REAL                                                                                                    | REAL                                                                                                    | não                      | não                              | não                                                                                                    | 23/08/2016                                                                  | 0,60       | não              |
| Compra                                    |           | 5       |                                                                                                    | ELETRONICA REAL                                                                                                    | REAL                                                                                                    | não                      | não                              | não                                                                                                    | 13/07/2016                                                                  | 15,795,30  | não              |
| - Adicionar                               |           | 3       |                                                                                                    | TESTE INTERNACIONAL                                                                                                    | TESTE                                                                                                    | não                      | กลีก                             | não                                                                                                    | 11/07/2016                                                                  | 48 691 76  | não              |
| Clonar                                    |           | ,<br>,  | _                                                                                                    | TESTE                                                                                                    | TESTE                                                                                                    | 50                       | 1140                             | 1140                                                                                                    | 09:45:04                                                                    | 10.50      | 50               |
| Compras Pendentes para El                 | · · · ·   | -       |                                                                                                    | 15315                                                                                                    | TESTE                                                                                                    | nao                      | nao                              | nao                                                                                                    | 07/07/2016                                                                  | 10,50      | nao              |
| Embarque                                  |           | 1       |                                                                                                    | TESTE                                                                                                    | TESTE                                                                                                    | sim                      | sim                              | não                                                                                                    | 10:24:27                                                                    | 1,05       | não              |
|                                           |           |         |                                                                                                    | M PRIMEIRA K                                                                                                    | ANTERIOR PRÖXIMA ►                                                                                                    | OLTIMA H                 | ₩ J 5<br>2 <b>% 0</b><br>Cancela | 호<br>펜 요 오 万 ,<br>ar Compra.                                                                              | SERAD                                                                       | 62439,(1   | 0.068251492      |

Confirme o alerta de cancelamento para prosseguir.

| Servidor saturno - São Paulo - SP 20/10                                                                                                    | /2016 11    | 19.23      |                                                                                                    |                                                                                                    |                                                                                                    |                                                                                                    | CAD                            | ASTRO L MON                                                                                                  | IMENTAÇÃO LE                                                                          |                                                                             | ETCOS I WEB I                             | WIKI SATR |
|----------------------------------------------------------------------------------------------------|-------------|------------|----------------------------------------------------------------------------------------------------|----------------------------------------------------------------------------------------------------|----------------------------------------------------------------------------------------------------|----------------------------------------------------------------------------------------------------|--------------------------------|----------------------------------------------------------------------------------------------------|---------------------------------------------------------------------------------------|-----------------------------------------------------------------------------|-------------------------------------------|-----------|
| <b>object d</b>                                                                                                    | a plataform | a)<br>sa f | Veja c<br>A par<br>até as<br>pendi<br>Existe<br>Existe<br>Existe<br>Existe<br>Existe<br>Existe<br>Existe<br>Existe<br>Existe | ss Atendimen<br>tir do dia 19/<br>s 12:00 e das<br>mncias.<br>mnossa pág<br>m 1 pedidos<br>(m) 4 reserv<br>(m) 3 compi<br>(m) 1 pedid<br>(m) 2 ordan<br>(m) 18 pedid<br>(m) 2 organ<br>(m) 8 frete(:<br>Ultimas 6 ta<br>(m) 7 atualii | ntos da ObjectData publicas<br>(10 - O suporte terá o horári<br>113:00 dta 21:00 para qui<br>ina no facebool: Clique aqui<br>novos na expedição<br>(a(s) pendento(s)<br>(a(s) com entrega pendente<br>(s) aberto(s)<br>(ns) de serviço(s) aberto(s)<br>de(s) pendente(s) para fatu<br>mento(s) aberto(s)<br>mento(s) aberto(s)<br>não calculado(s)!<br>refas não concluidas | dos nesta semana!<br>io de funcionamen<br>e possamos solució<br>i<br>(s) !<br>)!<br>ramento !<br>fiscal | to das 09:00<br>onar possíveis | Alexand<br>Acesso Ráp<br>Cer                                                                                 | re (ObjectDatz<br>ido:<br>Disponibilid.<br>tral de downlo<br>Minhas Pre<br>Cartões di | n), você está online<br>ade Sefaz<br>ads Objectdata<br>ferências<br>e Ponto | . 1 (1) (1) (1) (1) (1) (1) (1) (1) (1) ( | k 9 0 O   |
| versão 5.1.1 Busc                                                                                                    | a rápida:   | atendim    | ento 🗾                                                                                                    |                                                                                                    |                                                                                                    |                                                                                                    |                                |                                                                                                    | Emj                                                                                   | oresa: MADEIREIF                                                            | RA VAREJO                                 | <b>_</b>  |
| MOVIMENTAÇÃO                                                                                                    | MOVIM       | IENTAÇÃO   | )/Compra - Filtrar                                                                                                    |                                                                                                    | Deseja realmente cance                                                                                                    | lar a compra ?                                                                                          |                                |                                                                                                    |                                                                                       | nova                                                                        | i busca   🔱                               | 🚾   🖨     |
| 🗈 💼 Barra de Progresso                                                                                                    | CÓD         | NOTA       | FATURAMENTO                                                                                                    | RAZÃO SO                                                                                                    |                                                                                                    |                                                                                                    | A ENTREGUE                     | ESTOQUE                                                                                                    | CANCELADO                                                                             | DATA                                                                        | TOTAL                                     | EMBARCADO |
| ⊕ 💼 Caixa<br>⊕ 🛅 Cheque                                                                                                    |             | 9          |                                                                                                    | ELETRON                                                                                                    | Cancelar                                                                                                    | ОК                                                                                                    | não                            | não                                                                                                    | não                                                                                   | 23/08/2016<br>09:51:40                                                      | 0,60                                      | กลีอ      |
| 🛱 😋 Compra                                                                                                    |             | 5          |                                                                                                    | ELETRON                                                                                                    |                                                                                                    |                                                                                                    | não                            | não                                                                                                    | não                                                                                   | 13/07/2016                                                                  | 15.795,30                                 | não       |
| - Adicionar                                                                                                    |             | 3          |                                                                                                    | TESTE INT                                                                                                    | ERNACIONAL                                                                                                    | TESTE                                                                                                   | não                            | não                                                                                                    | não                                                                                   | 11/07/2016<br>09:45:04                                                      | 46.691,76                                 | não       |
| Compras Pendentes para E                                                                                                    |             | 2          |                                                                                                    | TESTE                                                                                                    |                                                                                                    | TESTE                                                                                                   | não                            | não                                                                                                    | não                                                                                   |                                                                             | 10,50                                     | não       |
| Conferir Compra                                                                                                    |             | 1          |                                                                                                    | TESTE                                                                                                    |                                                                                                    | TESTE                                                                                                   | sim                            | sim                                                                                                    | não                                                                                   | 07/07/2016                                                                  | 1,05                                      | não       |
| Embarque                                                                                                    |             |            |                                                                                                    |                                                                                                    |                                                                                                    |                                                                                                    |                                |                                                                                                    |                                                                                       |                                                                             | 62.499,21                                 |           |
| Importar XML<br>Invoice<br>Products filtrar<br>Consignação<br>Consignação<br>Consignação<br>Consensos<br>Estoque<br>Financeiro<br>Financeiro<br>Fi | •           |            |                                                                                                    |                                                                                                    |                                                                                                    | TERIOR PY 🎝 SA                                                                                          | DUTIMA +                       | \$\$\$\$<br>\$\$<br>\$\$<br>\$<br>\$<br>\$<br>\$<br>\$<br>\$<br>\$<br>\$<br>\$<br>\$<br>\$<br>\$<br>\$<br>\$ | ₩1 < 7                                                                                |                                                                             | \$ - 전 ▲ 1                                |           |

Coloque o motivo de de cancelamento o texto é obrigatório

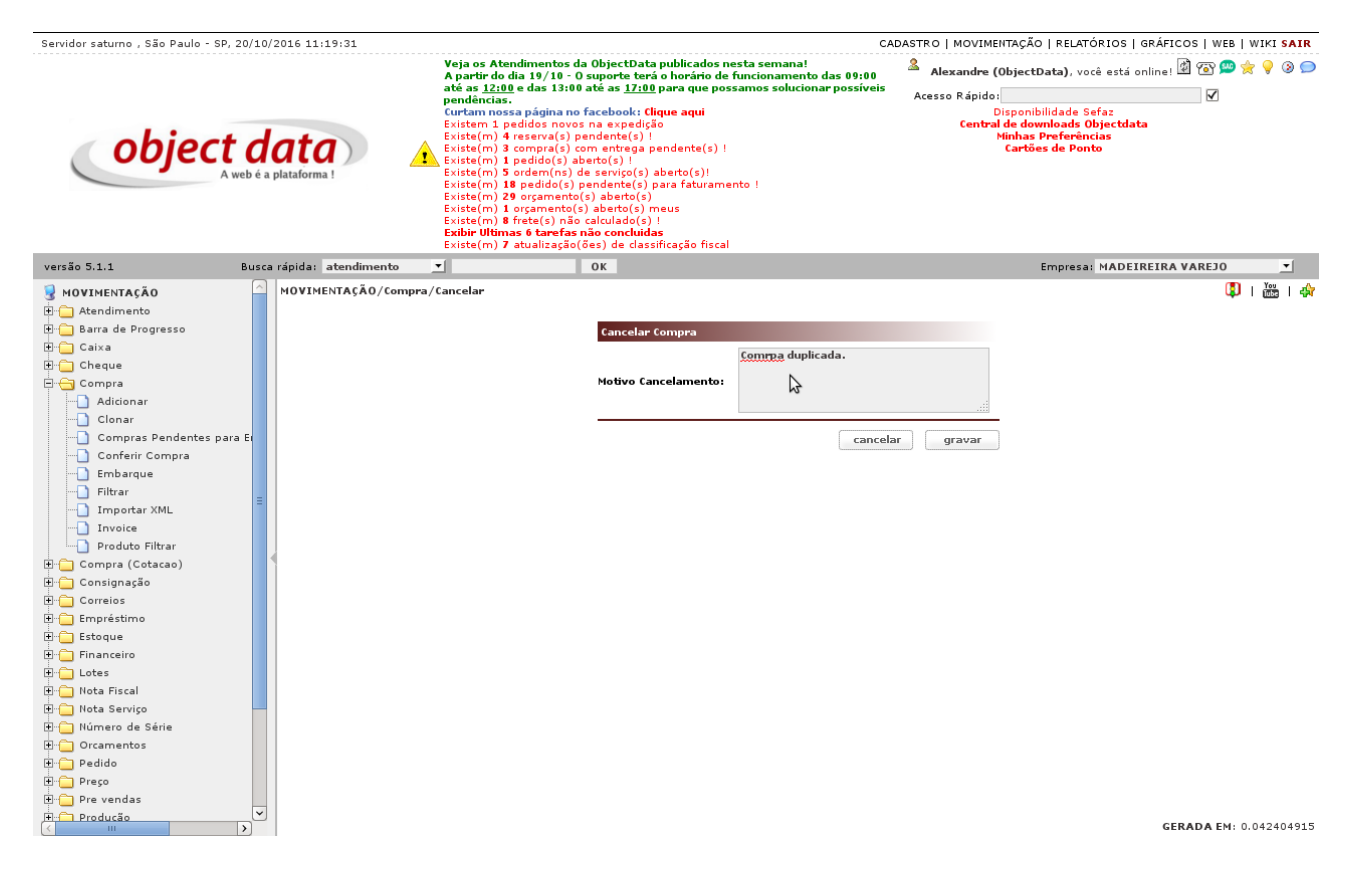

Compra a compra cancelada, a quantidade enviada ao estoque será desfeita.

### Estoque

Acesse MOVIMENTAÇÃO/Compras/Filtrar para localizar sua compra. Você pode efetuar a busca pelo número da compra, nome do fornecedor, etc. Preencha como quiser e cliquem em enviar.

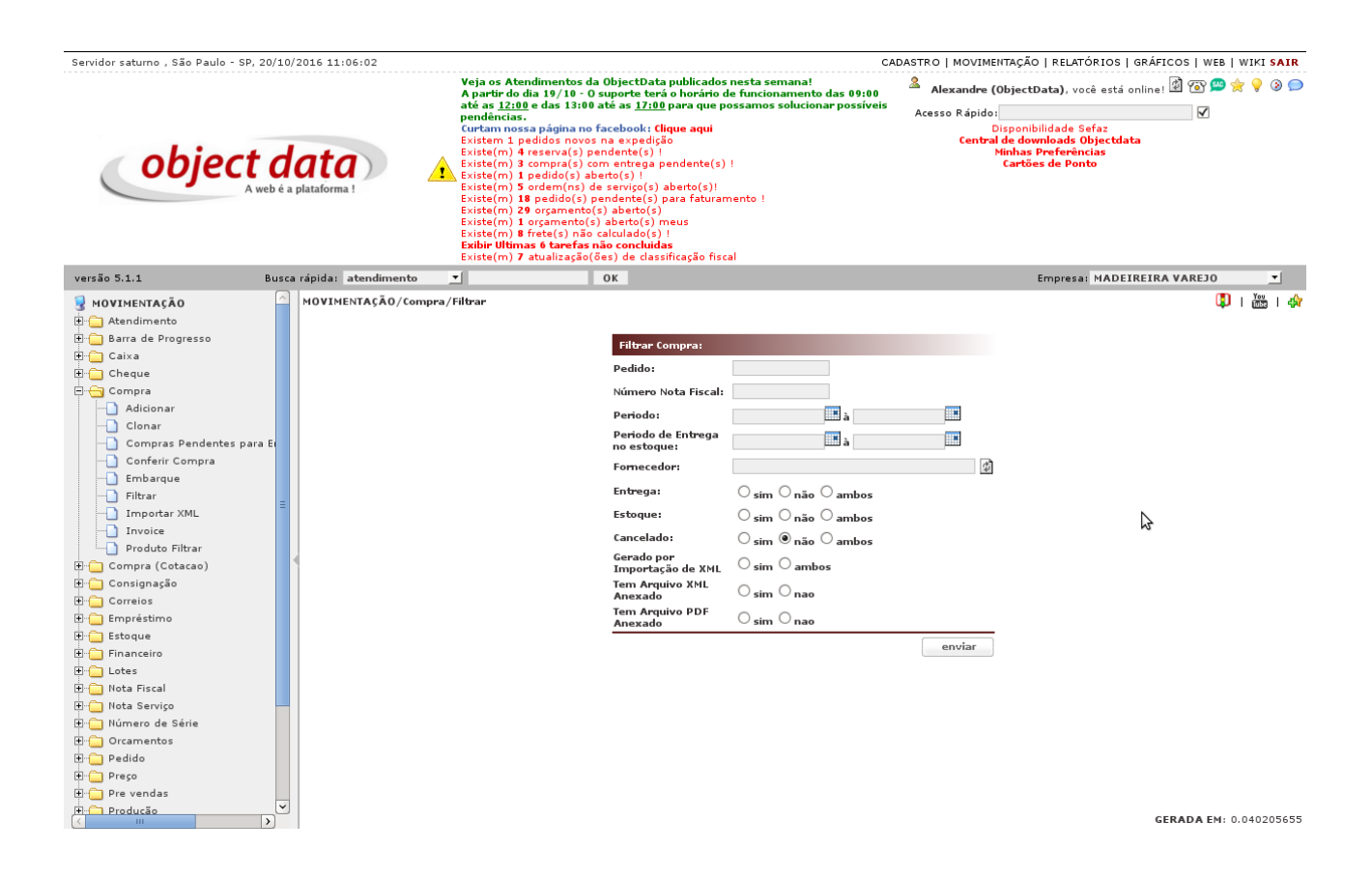

O resultado será uma lista de todas as compras compatíveis com a busca, exemplo todas as compras de um mesmo fornecedor. Ao localizar a compra deseja clique na linha e no a, "enviar para estoque".

#### CAPÍTULO 4. ESTOQUE

| /2016 11:  | 31:12                                        |                                                                                                    |                                                                                                    |                                                                                                    | CAD                                                                                                    | ASTRO   MOV                                                                                                    | IMENTAÇÃO   R                                                                                                    | ELATÓRIOS   GRÁF                                                                                                    | ICOS   WEB                                                                                                    | WIKI SAIR   |
|------------|----------------------------------------------|----------------------------------------------------------------------------------------------------|----------------------------------------------------------------------------------------------------|----------------------------------------------------------------------------------------------------|----------------------------------------------------------------------------------------------------|----------------------------------------------------------------------------------------------------|----------------------------------------------------------------------------------------------------|----------------------------------------------------------------------------------------------------|----------------------------------------------------------------------------------------------------|-------------|
| aplataform |                                              | Veja o<br>A part<br>Curtan<br>Exister<br>Exister<br>Exister<br>Exister<br>Exister<br>Exister<br>Exister<br>Exister<br>Exister | s Atandimentos da ObjectData publica<br>iró dai 19/10 - O suporte taria o horár<br><u>12:00</u> e das 13:00 até as <u>17:00</u> para qu<br>nicas.<br>n nossa página no facebook: Clique aqu<br>m) 4 redidos novos na expedição<br>m) 4 reserva(s) pendente(s) 1<br>m) 3 compra(s) com entrega pendente<br>m) 1 pedidos (s) com entrega pendente<br>m) 5 ordem(ns) de serviço(s) abeto(s<br>m) 16 pedido(s) pendente(s) para fati<br>29 orgamento(s) abetro(s) meus<br>m) 26 traréga ciñec julica (s)<br>10 timos 6 tarréfas não concluídas<br>m) 7 atualização(ses) de dessificação | dos nesta semanal "rio de funcionamento<br>le possamos soluciona<br>ii<br>(s) !<br>)!<br>iramento !<br>fiscal                                                                                                    | das 09:00<br>r possíveis                                                                                                    | Alexand Acesso Ráp                                                                                                    | re (ObjectData<br>ido:<br>Disponibilida<br>itral de downlo:<br>Minhas Pref<br>Cartões de                                                                                                    | ), você está online<br>Ide Sefaz<br>ads Objectdata<br>erências<br>I Ponto                                                                                                    | : 🖄 🐨 📟 🤉                                                                                                    | 2 9 9       |
| a rápida:  | atendim                                      | ento 🗾                                                                                                    | ОК                                                                                                    |                                                                                                    |                                                                                                    |                                                                                                    | Emp                                                                                                    | resa: MADEIREIR                                                                                                    | A VAREJO                                                                                                    | <b>•</b>    |
| MOVIM      | ENTAÇÃO                                      | /Compra - Filtrar                                                                                                    |                                                                                                    |                                                                                                    |                                                                                                    |                                                                                                    |                                                                                                    | nova                                                                                                    | busca   関                                                                                                    | 🚋   🖨       |
| CÓD        | NOTA                                         | FATURAMENTO                                                                                                    | RAZÃO SOCIAL                                                                                                    | NOME FANTASIA                                                                                                    | ENTREGUE                                                                                                    | ESTOQUE                                                                                                    | CANCELADO                                                                                                    | DATA                                                                                                    | TOTAL                                                                                                    | EMBARCADO   |
| e e        |                                              |                                                                                                    | ELETRONICA REAL                                                                                                    | REAL                                                                                                    | não                                                                                                    | não                                                                                                    | não                                                                                                    | 23/08/2016                                                                                                    | 0,60                                                                                                    | não         |
| 6          | ;                                            |                                                                                                    | ELETRONICA REAL                                                                                                    | REAL                                                                                                    | não                                                                                                    | não                                                                                                    | não                                                                                                    | 13/07/2016<br>10:32:34                                                                                                    | 15.795,30                                                                                                    | não         |
| 3          |                                              |                                                                                                    | TESTE INTERNACIONAL                                                                                                    | TESTE                                                                                                    | não                                                                                                    | não                                                                                                    | não                                                                                                    | 11/07/2016<br>09:45:04                                                                                                    | 46.691,76                                                                                                    | não         |
| 2          | :                                            |                                                                                                    | TESTE                                                                                                    | TESTE                                                                                                    | não                                                                                                    | não                                                                                                    | não                                                                                                    |                                                                                                    | 10,50                                                                                                    | não         |
| 1          |                                              |                                                                                                    | TESTE                                                                                                    | TESTE                                                                                                    | sim                                                                                                    | sim                                                                                                    | não                                                                                                    | 07/07/2016<br>10:24:27                                                                                                    | 1,05                                                                                                    | não         |
|            |                                              |                                                                                                    |                                                                                                    |                                                                                                    |                                                                                                    |                                                                                                    |                                                                                                    |                                                                                                    | 62.499,21                                                                                                    |             |
| ≪.         |                                              |                                                                                                    | M PRIMEIRA                                                                                                    | ITERIOR PRÓXIMA ►                                                                                                    | ÚLTIMA H                                                                                                    | 学 智 子 印<br>Entrega do                                                                                                    | ₩ I < ∑ /                                                                                                    | alizar Preços.                                                                                                    |                                                                                                    | 0.055697492 |
|            | a rápida:<br>dob<br>côb<br>côb<br>cas<br>côb | (2016 11:31:12                                                                                                    | (2016 11:31:12       Veja o     Apart       pataforma     Veja o       pataforma     Existe       signifa:     atendimento       vijida:     atendimento       cóo     Nota       6     -       3     -       2     -       1     -                                                                                                    | V2016 11:31:12         Veja os Atendimentos da ObjectData publica Apartir do dia 19/10 - O suporte terà o horár de managementos de la presidencias.         Curtam nossa pigina na chechosi: (Lique aque Existem 1 pedidos novos na expedição Existem 1 pedidos novos na expedição Existem 1 pedidos naversas deventos 1 existem 1 pedidos novos na expedição Existem 1 pedidos naversas deventos 1 existem 1 pedidos naversas deventos 1 existem 1 pedidos naversas deventos 1 existem 1 pedidos naversas deventos 1 existem 1 existem 1 pedidos naversas deventos 1 existem 1 existem 1 existe | /2016 11:31:12         Veja os Atendimentos da ObjectData publicados nesta semanal<br>Apartir do da 19/16 - O suporte terá o horierio de funcionamento o<br>constituido da 19/16 - O suporte terá o horierio de funcionamento o<br>constituido da 19/16 - O suporte terá o horierio de funcionamento o<br>constituido da 19/16 - O suporte terá o horierio de funcionamento o<br>constituido da 19/16 - O suporte terá o horierio de funcionamento o<br>constituido da 19/16 - O suporte terá o horierio de funcionamento o<br>constituido da 19/16 - O suporte terá o horierio de funcionamento o<br>constituido da 19/16 - O suporte terá o horierio de funcionamento o<br>lexitem 1 pedidos novos na especição<br>Existem 1 pedidos novos na especição<br>Existem 1 pedidos novos na esp | /2016 11:31:12     CAD       Veja os Atendimientos da ObjectData publicados nesta semanal<br>A partir do da 19/18 • O suporte terá o horário de funcionamento das 09:00<br>organizados nestas permantes a presentos solucionar possíveis<br>pendimicas.<br>Curtam nosas página no facebook: (digue aquí<br>Existem 1 pedidos novos na expedição<br>Existem 1 pedidos novos na expedição<br>Existem 1 pedidos naveros na<br>Existem 1 pedidos novos na expedição<br>Existem 1 pedidos novos na expedição<br>Existem 1 pedidos naveros na<br>Existem 1 pedidos naveros naveros naveros na | (2016 11:31:12          Veja os Andimentos do ObjectData publicados nesta semanal<br>de as 12:00 en os 13:00 até as 12:00 pende possanos solucionar possion<br>pendencias.<br>Curtam nosas página no facebook: (dique aqui<br>Existem 1 pedidos novos na espedição<br>Existem 1 pedidos novos na espedição<br>Existem 1 pedidos posta estructural (s) 1        Existem 1 pedidos novos na espedição<br>Existem 1 pedidos posta estructural (s) 1       Cer         Existem 1 pedidos novos na espedição<br>Existem 1 pedidos posta estructural (s) 1       Cer         Existem 1 pedidos posta estructural (s) 1       Existem 1 pedidos posta estructural (s) 1         Existem 1 pedidos posta estructural (s) 1       Existem 1 pedidos posta estructural (s) 1         Existem 1 pedidos posta estructural (s) 1       Existem 1 pedidos posta estructural (s) 1         Existem 1 pedidos formantos da barto(s)       Existem 1 pedidos posta estructural (s) 1         Existem 1 pedidos formantos da barto(s)       Existem 1 pedidos formas (s)         Existem 1 pedidos formas formas fo | 2016 11:31:12       CADASTRO   MOVIMENTAÇÃO   R         Veja se Atanûmentos da Objectizata publicado nenta semanania das 09:00       Acesandre (Objectizata publicado nenta semanania) das 09:00         Veja se Atanûmentos da Objectizata publicado nenta semanania das 09:00       Acesandre (Objectizata publicado nenta semanania) das 09:00         Veja se Atanûmentos da Objectizata publicado nenta semanania das 09:00       Acesandre (Objectizata publicado nenta semanania) das 09:00         Veja se Atanûmentos da Objectizata publicado nenta semanania das 09:00       Acesandre (Objectizata da downiou semanania) das 09:00         Veja se Atanûmentos da Objectizata publicado nenta semanania das 09:00       Acesandre (Objectizata da downiou semanania) das 09:00         Exister(m) 1 pedido(s) ponetrist(s) da trafaturamento 1       Exister(m) 1 organizata da downiou semanania da da 09:00         Exister(m) 1 pedido(s) ponetrist(s) more semanania       Exister(m) 1 atalização(esi) de dassificação fiscal         a rápida: atendimento I       If forefa não concludas       Exister(m) 1 atalização(esi) de dassificação fiscal         a rápida: atendimento Real Real       Nome Fantasia Entregoue Estoque Cancelado       não         0 NOTA       FATURAMENTO       RAZÃO SOCIAL       Nome Fantasia       Entregoue Estoque Cancelado         0 S       Eletronica Real       Real       não       não       não         3 TEBTE INTERNACIONAL       TEBTE       não       não       nã | 2012 11:12       CADACATOR   ROUMERTAGO   RELATÁCIOS   RELATÁCIOS |             |

Nessa tela podemos selecionar alterações no cadastro do produto como IPI, NCM, etc e ainda a política de alteração de preço. As opções são:

- 1. nenhum: não faz nenhuma alteração do preço de custo nem de venda do produto.
- 2. custo: atualiza apenas o custo do produto sem alterar o preço de venda.
- 3. venda: atualiza tanto o custo como a venda, sendo feita a atualização de preço pela média de estoque.

|                                                            | o , Sao Paulo - SP, I                                                                                               | 20/10/2016 11:31:                                                                                   | 42                                                          |                                                                                                    |                                                                                                    |                                                                                                    | C,                                                       | ADASTRO   MOVIMENTA                                                    | ÇÃO   RELATÓRI                                                                              | os   G               | RAFICOS   | WEB   1               | NIKI SA            |
|------------------------------------------------------------|----------------------------------------------------------------------------------------------------|----------------------------------------------------------------------------------------------------|-------------------------------------------------------------|----------------------------------------------------------------------------------------------------|----------------------------------------------------------------------------------------------------|----------------------------------------------------------------------------------------------------|----------------------------------------------------------|------------------------------------------------------------------------|---------------------------------------------------------------------------------------------|----------------------|-----------|-----------------------|--------------------|
| 0                                                          | object                                                                                                    | <b>data</b><br>veb é a plataforma !                                                                 |                                                             | Veja os Atendimo<br>A partir do dia 19<br>atós as 12:00 e da<br>pendências.<br>Curtam nossa pá<br>Existem 1 pedido<br>Existe(m) 4 reser<br>Existe(m) 10 pedir<br>Existe(m) 10 pedir<br>Existe(m) 29 orçi<br>Existe(m) 29 orçi<br>Existe(m) 10 orçai<br>Existe(m) 8 frete<br>Existe(m) 7 atual | entos da ObjectDa<br>is 13:00 até as <u>17:</u><br>gina no facebook:<br>is novos na expedi<br>(o(s) benetne(s)<br>ora(s) com entrega<br>do(s) aberto(s) !<br>m(ns) de serviço(s)<br>ido(s) pendente(s<br>amento(s) aberto(s)<br>mento(s) aberto(s)<br>amento(s) aberto(s)<br>amento(s) aberto(s)<br>mento(s) aberto(s)<br>mento(s) aberto(s)<br>mento(s) aberto(s)<br>mento(s) aberto(s)<br>(s) não calculado(s<br>amefas não conclui<br>lização(ôes) de cla | ta publicados nestas 2<br>nós o horário de funcio<br>00 para que possamo<br>clique aqui<br>(são<br>1<br>) pendente(s) !<br>) para faturamento !<br>s)<br>meus<br>s) !<br>das<br>soficação fiscal | iemanal<br>onamento das 09.00<br>os solucionar possíveis | Alexandre (Obje<br>Acesso Rápido:<br>Disp<br>Central de<br>Minh<br>Car | ectData), você e<br>onibilidade Sefaz<br>downloads Obje<br>downloads Obje<br>rtões de Ponto | stá onl              | line! 🗟 🤊 | 3 😐 🚖<br>V            | ? <mark>-</mark> 9 |
|                                                            |                                                                                                    |                                                                                                    |                                                             |                                                                                                    |                                                                                                    |                                                                                                    |                                                          |                                                                        |                                                                                             |                      |           |                       |                    |
| ão 5.1.1                                                   |                                                                                                    | Busca rápida: ate                                                                                   | endimento 💌                                                 | 1                                                                                                    | OK                                                                                                    |                                                                                                    |                                                          |                                                                        | Empresa: MA                                                                                 | ADEIRI               | EIRA VAR  | REJO                  | •                  |
| ão 5.1.1<br>VIMENTAÇ                                       | ÇÃO/Compra - Entr                                                                                                   | Busca rápida: ate<br>rega de Compra                                                                 | endimento ַ                                                 | 1                                                                                                    | ОК                                                                                                    |                                                                                                    |                                                          |                                                                        | Empresa: MA                                                                                 | ADEIRI<br>ompra      | EIRA VAR  | .   🚺                 | ¥ou<br>∭050        |
| ão 5.1.1<br>DVIMENTAÇ<br>CÓD                               | ÇÃO/Compra - Entr                                                                                                   | Busca rápida: ate<br>rega de Compra<br>QUANT                                                        | endimento <u> </u>                                          | VALOR ST                                                                                                    | OK                                                                                                    | Sit Trib Clas Fisc                                                                                                    | DEPOSITO _                                               | Media não                                                              | Empresa: MA                                                                                 | ADEIRI<br>ompra      | EIRA VAR  | EJO<br>•   🗘          | ⊤<br>۲۰۰۰ I        |
| ão 5.1.1<br>DVIMENTAÇ<br>CÓD<br>4                          | ÇÃO/Compra - Entr<br>PRODUTO<br>4 CABO VGA FCV3-1<br>M X M 4M Asus                                                  | Busca rápida: ate<br>rega de Compra<br>QUANT<br>600                                                 | IPI 20,00                                                   | VALOR ST                                                                                                    | OK<br>ICMS<br>reducao                                                                                                    | Sit Trib Clas Fisc                                                                                                    | DEPOSITO 💌<br>Deposito Loja                              | Media não<br>T transforma não T                                        | Empresa: MA                                                                                 | ADEIRI<br>ompra<br>T | venda     | EDO<br>•   ₿  <br>• _ |                    |
| ão 5.1.1<br>VIMENTAÇ<br>CÓD<br>4<br>custo: 0,<br>quantidad | CÃO/Compra - Entr<br>PRODUTO<br>4 CABO VGA FCV3-1<br>M X M 4M Asus<br>.000000000 => 77.816<br>de estoque anterior20 | Busca rápida: ate<br>rega de Compra<br>QUANT<br>600<br>000000 (12.869,93)%<br>0.0 quantidade compra | IPI 20,00<br>preco1: 25,00 => 3.2<br>2: 600.0 quantidade de | VALOR ST<br>0,000<br>242,48 (4.066.66)%, j<br>estoque atual: 580.0                                                                                                    | ICMS<br>reducao •                                                                                                    | Sit Trib Clas Fisc<br>020 8544.42.0<br>4,59 (2.900,00)%, preco                                                                                                    | DEPOSITO<br>Deposito Loja<br>3: 15.00 => 1.945,49 (2.400 | Media não<br>▼ 1ão ▼<br>0,00)%, preco4: 0,88 => 85,                    | Empresa: MA                                                                                 | ADEIRI<br>ompra      | Venda     | EJO                   |                    |

Com as opções selecionadas grive em gravar. Com isso a quantidade será enviada ao estoque, o preço será alterado conforme as condições.